2025年2月17日

一般財団法人 日本冷媒·環境保全機構

#### ◆◆◆ 冷媒管理システム RaMS 機能追加、修正のご紹介 ◆◆◆

日頃より冷媒管理システム RaMS をご利用いただき、誠にありがとうございます。 RaMS を更に使い易くするために、今回追加・修正した機能について簡単にご紹介します。

1. ログブックの自動更新機能を追加しました。(管理者)

これまでは、新規作成時から1年間の有効期間を過ぎたログブックは、手動操作で個別のロ グブック画面にて更新していただくか、もしくは、ログブック一覧画面にて更新対象機器を選 択し、複数のログブックを一括で更新していただいておりましたが、このたび、ログブックを 1年ごとに自動的に更新するログブックの自動更新機能を新たに追加しました。

ログブックの自動更新を有効にすると、毎月1日に、有効期限を経過するログブックを自動 的に更新し、管理者に更新料(税抜@100円×台数分)が課金されます。これにより、ログブッ クを都度、手動操作で更新する手間を省くことができます。

ログブックの自動更新を有効にする場合は、新規の「事業所登録」画面又は管理者メインメ ニューの「ログイン者登録情報」画面にて「自動更新する」にチェックを入れます。自動更新 に関するメールを受取る場合は「更新通知メールを受取る」にもチェックを入れます。(デフォ ルトでは、チェックは入っていません。)そして、次の「確認画面」で「更新」して設定を完了 してください。なお、自動更新は、管理者が所有する全ログブックが対象となります。

| 事業所名(施設管理者名) *                                       | 〔(株)~) 〇〇スーパー ~                                                             |  |  |
|------------------------------------------------------|-----------------------------------------------------------------------------|--|--|
| 事業所代表者名                                              | 冷媒 太郎                                                                       |  |  |
| 郵便番号                                                 | 105 -0011 住所検索                                                              |  |  |
| 住所1 *                                                | 東京都港区芝公園                                                                    |  |  |
| 住所2 *                                                | 番地以降はこちらで入<br>123 チェックを入れると                                                 |  |  |
| 電話 *                                                 | 03-1234-5678 自動更新が有効になります。                                                  |  |  |
| Fax                                                  |                                                                             |  |  |
| ログブックを自動更新する<br>ログブック更新の詳細については <u>こちら</u> をお読みください。 | ✓ 自動更新する<br>注)未更新のログブックについて毎月1日に自動で更新処理します<br>(更新料:税抜100円/ログブックが管理者に課金されます) |  |  |
| JRECOからの情報提供メールを受取る                                  | ☑ 受取る                                                                       |  |  |
| ログブック更新通知メールを受取る                                     | ▶ 受取る 注)自動更新有効時の通知メールも含みます                                                  |  |  |
| ログブック簡易点検、定期点検の対象機器事<br>前通知メールを受取る                   | ☑ 受取る<br>自動更新に関するメールを                                                       |  |  |
| ログブック、センター登録の承諾依頼を受取る                                | ■ 受取る 注)ログブッ? 受取る場合は、チェックを                                                  |  |  |
| ログブック、センター登録の登録通知を受取る                                | ☑ 受取る 注□同上、ま 入れてください。                                                       |  |  |

詳細については、<u>取扱説明書「6-13 ログブックの更新に関わる処理方法」(4 頁~)</u>をご参照ください。

1

# 【自動更新有効時のログブック一覧および個別のログブックの表示について】

自動更新を有効にすると、ログブック一覧にて、ログブックの「最終更新日」の文字が青色で表示されます。

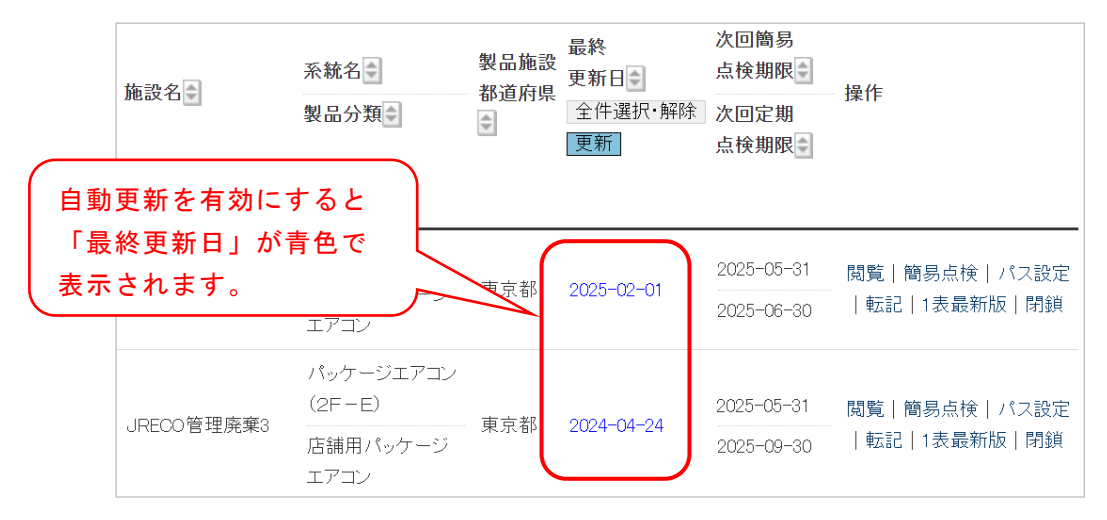

個別のログブック画面でも「最終更新」の日付の文字が青色で表示されます。

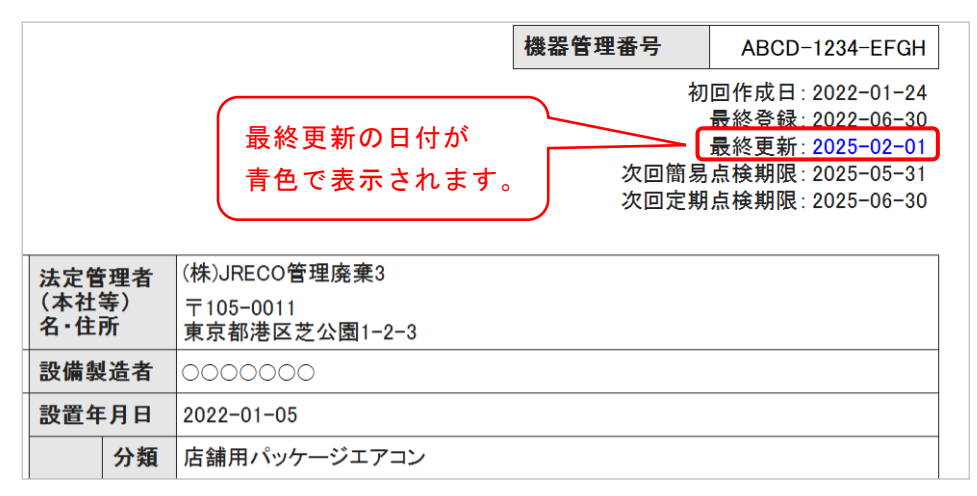

### 2. ログブック更新の「全件選択・解除」ボタンを追加しました。(管理者)

ログブックー覧画面にて、手動操作でログブックを更新する場合、更新対象のログブックに まとめてチェックを入れられるように、「全件選択・解除」ボタンを追加しました。ログブック 一覧画面で表示されている未更新状態のログブック全て(最大 50 件)にチェックを入れる、も しくはチェックを解除することができます。

| 施設<br>府県∳           | 最終<br>更新日◆<br>全件選択·解除<br>更新 | 次回簡易<br>点検期限<br>次回定期<br>点検期限 | 操作        |
|---------------------|-----------------------------|------------------------------|-----------|
| 県 <u>2024-01-30</u> | 2024-01-30                  | 2025-03-31                   | 閲覧 簡易点検 バ |
|                     | 2025-08-31                  | 転記 1表最新版                     |           |
| 県 2024-02-11        | 2024-02-11                  | 2025-04-30                   | 閲覧 簡易点検 バ |
|                     | 2025-08-31                  | 転記  表最新版                     |           |

# 3. 簡易点検・定期点検の対象機器事前通知メール配信機能を追加しました。 (管理者、管理者統括部署)

フロン機器のログブックについて、当月末日に簡易点検および定期点検の期限を迎える対象 機器がある場合、管理者と管理者統括部署は、毎月1日(12:00)に対象機器の件数と機器を リストアップ表示する URL が記載された事前通知メールを受信できる機能を追加しました。

事前通知メールの受取りを有効にする場合は、新規の「事業所登録」画面、管理者又は管理 者統括部署メインメニューの「ログイン者登録情報」画面にて「受取る」にチェックを入れて、 次の「確認画面」で「更新」して設定を完了してください。

| ログブックを自動更新する<br>ログブック更新の詳細については <u>こちら</u> をお読みください。 | 自動更新する<br>注)未更新のログブックについて毎月1日に自動で更新処理します<br>(更新料:税抜100円/ログブックが管理者に課金されます) |  |  |
|------------------------------------------------------|---------------------------------------------------------------------------|--|--|
| JRECOからの情報提供メールを受取る                                  | ☑ 受取る                                                                     |  |  |
| ログブック更新通知メールを受取る                                     | ☑ 受取る 注)自動更新有効時の通知メールも含みます                                                |  |  |
| ログブック簡易点検、定期点検の対象機器<br>事前通知メールを受取る                   | ✓ 受取る チェックを入れる                                                            |  |  |
| ログブック、センター登録の承諾依頼を受取<br>る                            | ✓ 受取る 注)ログブックごとに追加登録したアドレス宛も同様とします                                        |  |  |
| ログブック、センター登録の登録通知を受取<br>る                            | ☑ 受取る 注)同上、また簡易点検の登録通知も同様とします                                             |  |  |

受信の設定をすると、以下のような通知メールが配信されます。(下記は簡易点検メールの例)

| 【RaMS ログブック簡易点検 当月の点検対象機器通知】                                                                                                    |                                                                |  |  |  |  |
|----------------------------------------------------------------------------------------------------|----------------------------------------------------------------|--|--|--|--|
| ー般財団法人 日本冷媒・環境保全機構 <training@jreco.or.jp><br/>To xxxxxxx@mail.com<br/>(株)ooスーパー様</training@jreco.or.jp>                                                                                                    | 2025/02/01 12:00 📩 😂 🕤 🚦                                       |  |  |  |  |
| 貴事業所における下記の点検・整備記録簿(ログブック)の業務用フロン充填機器(第1種特定製品)は当月末日に簡易点検期限を迎えます。<br>簡易点検は、すべての業務用フロン充填機器(第1種特定製品)について、3ヶ月に1回以上の頻度で実施する必要があります。<br>ついては、当月末日までに計画的に簡易点検を実施していただき、点検後は当該簡易点検記録簿に点検結果をすみやかにご登録ください。なお、簡易点検結果のご<br>登録は無料です。 |                                                                |  |  |  |  |
| 当月の簡易点検対象機器は合計5件あります。<br>下記URLからRaMSにログインすると、当月末日に簡易点検期限を迎える機器の一覧が表示されます。                                                                                                    | (<br>当月中に簡易点検の期限を<br>□ □□□                                     |  |  |  |  |
| ▼点検・整備記録薄(ログブック)一覧<br>https://dev.jreco.jp/test/logbook?dct=1&stype=simple                                                                                                    | 迎える対象機器から件める<br>ことがわかります。                                      |  |  |  |  |
| 注:上記URLの一覧では、当月より前に点検期限が過ぎている機器は表示<br>すでに点検期限の過ぎている機器を表示する場合、一覧の検索項目「簡易点検助」                                                                                                    | 問題指定をして検索し、リストアップの上ご確認ください。                                    |  |  |  |  |
| このメールは配信専用のアドレスで配信されております。<br>このメールを一般財団法人 日本冷媒・環境保全機構に返信頂いても、返信内容<br>あらかじめご了承ください。<br>一般財団法人 日本冷媒・環境保全機構<br>〒105-0011<br>東京都港区芝公園3-5-8 機械振興会館4F 406-2<br>税器の一                                                          | ックー覧へのリンクです。<br>ッし、RaMS にログインすると<br>日に簡易点検期限を迎える<br>-覧が表示されます。 |  |  |  |  |
| e-Mail <u>contact@jreco.or.jp</u>                                                                                                    |                                                                |  |  |  |  |

## 【当月末日に簡易点検期限を迎える機器の一覧(リストアップ)表示のサンプル】 (定期点検も同様の画面です。)

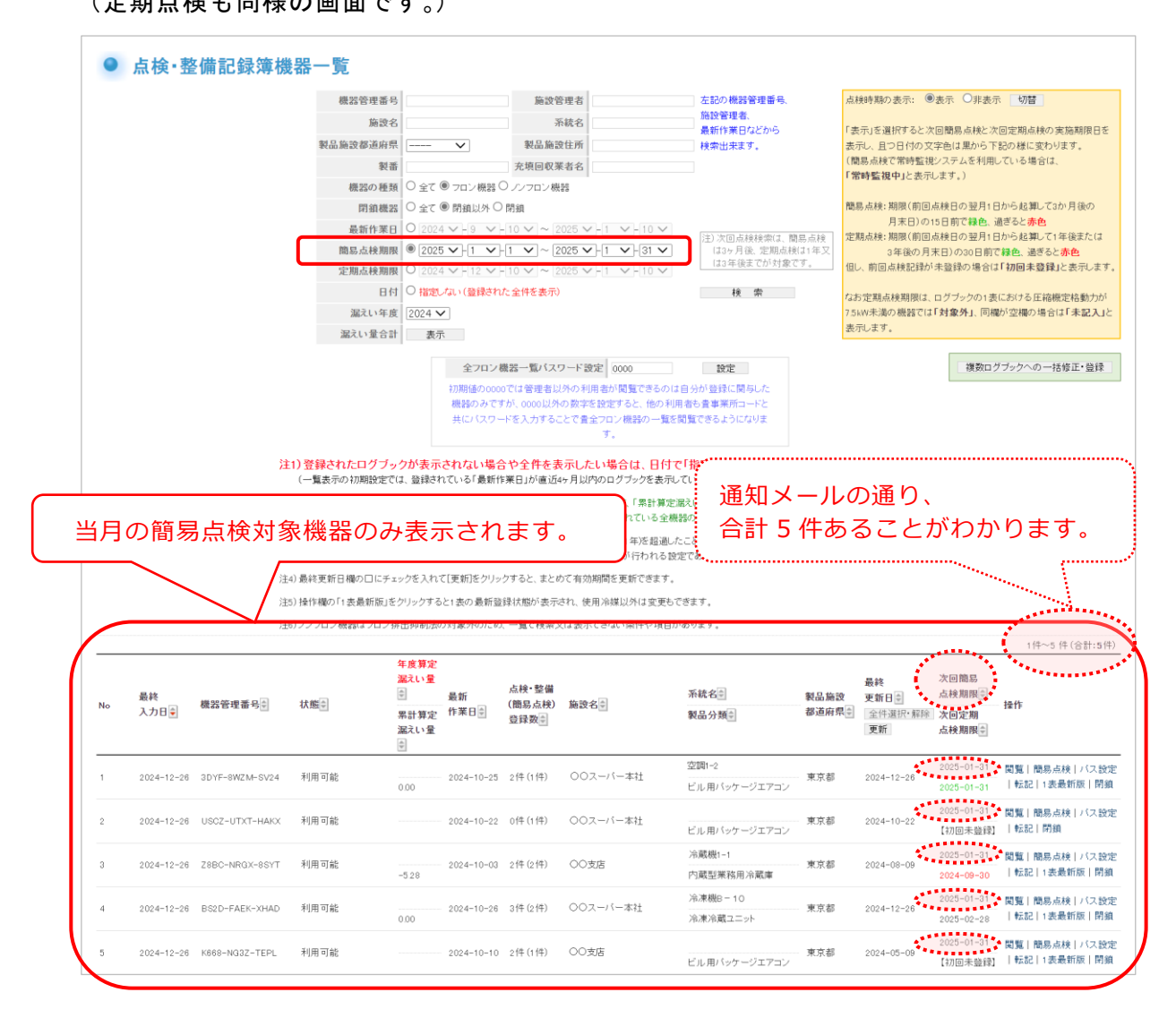

但し、通知メールの URL から表示されるのは、当月1カ月間に対象となる機器のみとなりま す。当月より前に点検期限が過ぎている機器は表示されませんのでご注意ください。

すでに点検期限の過ぎている機器を表示する場合は、検索項目の「簡易点検(又は定期点検) 期限」を過去に遡って期間指定をして検索し、ご確認ください。

詳細については、<u>取扱説明書「6-18 簡易点検・定期点検の対象機器事前通知メールの設定」</u>をご参照 ください。

—以上—